## C2000 BOOT ROM の デバッグ

## 1. ボードに電源を投入します

2. CCS のメニューバーの View から Target Configurations のウィンドウを開きます

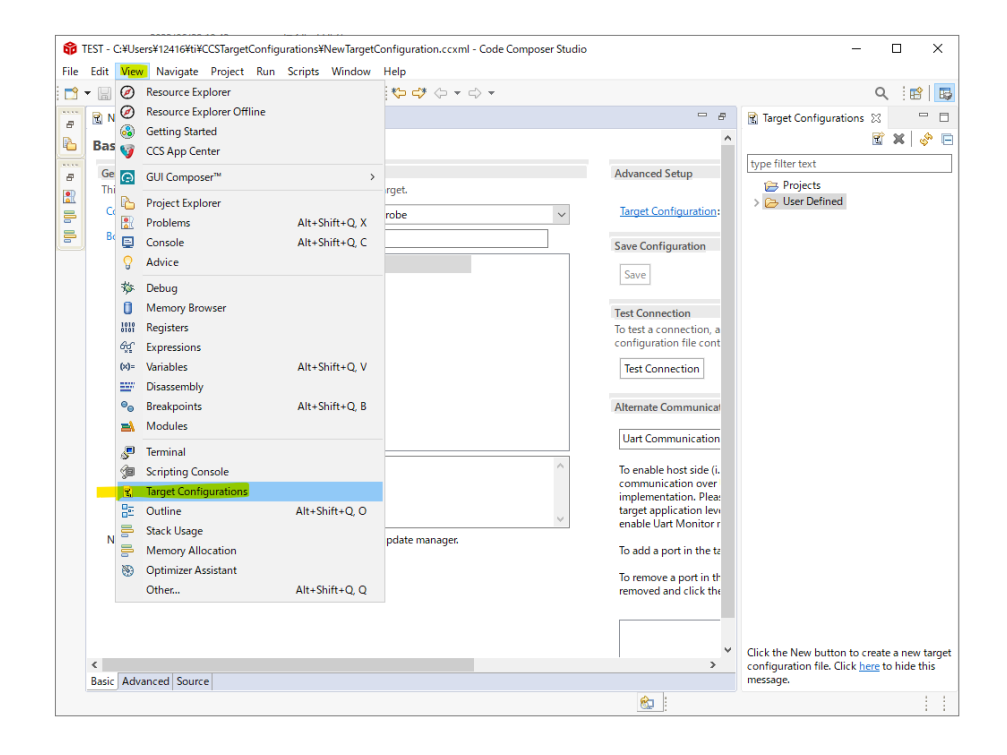

3. Target Configurations のウィンドウで右クリックから New Target Configuration を選択

| TEST - C:¥Users¥12416¥ti¥CCSTargetConfigurations¥NewTargetConfiguration.ccxml - Code Composer Studio |                                                                                                    | - 🗆 X                                                                                          |              |
|----------------------------------------------------------------------------------------------------|----------------------------------------------------------------------------------------------------|------------------------------------------------------------------------------------------------|--------------|
| File Edit View Navigate Project Run Scripts Window Help                                              |                                                                                                    |                                                                                                |              |
| □ ▼ 🖫 🔞 🐔 ▼ 🔎 🛷 ▼ 🖳 🕅 🗐 🎋 ▼ 🚇 ▼ 🐎 ↔ ↔ →                                                              |                                                                                                    | Q i 🖻 🗔                                                                                        |              |
| 🖉 🔣 NewTargetConfiguration.ccxml 😒                                                                   | - <i>e</i>                                                                                                    | 😭 Target Configurations 🔀 📃 🗆                                                                  |              |
| Basic                                                                                                | ^                                                                                                    | 🛛 🖉 🗶 😓                                                                                        |              |
| General Setup     This section describes the general configuration about the target.                 | Advanced Setup                                                                                                    | type filter text                                                                               |              |
| Texas Instruments XDS100v2 USB Debug Probe                                                           | iarget configuration:                                                                                                    |                                                                                                |              |
| Board or Unice         28379           ✓         TMS320F28379D           □         TMS320F283795     | Save Configuration                                                                                                    | Create a new target configuration<br>Delete<br>Rename                                          | Delete<br>F2 |
|                                                                                                    | Test Connection<br>To test a connection, a                                                                                                    | Refresh     Launch Selected Configuration                                                      | F5           |
|                                                                                                    | configuration file cont<br>Test Connection                                                                                                    | Set as Default<br>Link File To Project                                                         | >            |
|                                                                                                    |                                                                                                    | Properties                                                                                     | Alt+Enter    |
|                                                                                                    | Uart Communication<br>To enable host side (i.<br>communication over<br>implementation. Plea:<br>target application lew<br>enable late Monitor |                                                                                                |              |
| Note: Support for more devices may be available from the update manager.                             |                                                                                                    |                                                                                                |              |
|                                                                                                    | To remove a port in the te<br>removed and click the                                                                                           |                                                                                                |              |
| <                                                                                                    | ~                                                                                                    | Click the New button to create a new target configuration file. Click <u>here</u> to hide this |              |
| Basic Advanced Source                                                                                |                                                                                                    | message.                                                                                       |              |
|                                                                                                    |                                                                                                    |                                                                                                |              |

4. ターゲットコンフィグレーションファイルを使用するシステムに併せて設定

下の例は XDS100v2 エミュレータと TMS320F28379D を使用するときの設定

| ŵ    | TEST - C:¥Users¥12416 | ¥ti¥CCSTargetConfigurations¥NewTargetConfiguration.ccxml - Code Composer Studio |                                                    | -                                    |            | >       | <   |
|------|-----------------------|---------------------------------------------------------------------------------|----------------------------------------------------|--------------------------------------|------------|---------|-----|
| File | Edit View Navig       | ate Project Run Scripts Window Help                                             |                                                    |                                      |            |         |     |
|      | • 🛛 👘 🔨 • 🖌           | 2   🔗 ▼   🖳   🕸 ■   🏘 ▼   🚇 ▼   🏷 😅 <> ▼ 🔿 ▼                                    |                                                    |                                      | ٩ :        | 1       | B   |
| 8    | R NewTargetConfig     | guration.ccxml 🔀                                                                | - 8                                                | 😰 Target Configurations              | 23         | -       | ٥   |
| 6    | Basic                 |                                                                                 | ^                                                  |                                      | 🐮 🗙        | \$      | Ξ   |
|      | General Setup         |                                                                                 | Advanced Setup                                     | type filter text                     |            |         |     |
|      | This section descr    | ibes the general configuration about the target.                                |                                                    | Projects Construction (Construction) |            |         |     |
| 5    | Connection            | Texas Instruments XDS100v2 USB Debug Probe 🗸 🗸                                  | Target Configuration:                              | /                                    |            |         |     |
| -    | Board or Device       | 28379                                                                           | Save Configuration                                 |                                      |            |         |     |
|      |                       | TMS320F28379D                                                                   | Save                                               |                                      |            |         |     |
|      |                       | TM\$320F28379S                                                                  |                                                    |                                      |            |         |     |
|      |                       |                                                                                 | Test Connection                                    |                                      |            |         |     |
|      |                       |                                                                                 | lo test a connection, a<br>configuration file cont |                                      |            |         |     |
|      |                       |                                                                                 | Test Connection                                    |                                      |            |         |     |
|      |                       |                                                                                 |                                                    |                                      |            |         |     |
|      |                       |                                                                                 | Alternate Communicat                               |                                      |            |         |     |
|      |                       |                                                                                 | Uart Communication                                 |                                      |            |         |     |
|      |                       | ^                                                                               | To enable host side (i.                            |                                      |            |         |     |
|      |                       |                                                                                 | communication over                                 |                                      |            |         |     |
|      |                       |                                                                                 | implementation. Pleas                              |                                      |            |         |     |
|      |                       | ×                                                                               | enable Uart Monitor r                              |                                      |            |         |     |
|      | Note: Support fo      | r more devices may be available from the update manager.                        | To add a port in the ta                            |                                      |            |         |     |
|      |                       |                                                                                 | To remove a port in th                             |                                      |            |         |     |
|      |                       |                                                                                 | removed and click the                              |                                      |            |         |     |
|      |                       |                                                                                 |                                                    |                                      |            |         |     |
|      |                       |                                                                                 | ~                                                  | Click the New button to c            | reate a n  | ew tan  | aet |
|      | <                     |                                                                                 | >                                                  | configuration file. Click h          | ere to hic | le this | ,   |
|      | Basic Advanced So     | burce                                                                           |                                                    | message.                             |            |         |     |
|      |                       |                                                                                 | 8.                                                 |                                      |            |         |     |

5. 次に左下の Advanced タブを開き、右の initialization script を以下の用にブランクにし Save しま

| get Configuration                                                                        |                 |                                                      |        |
|------------------------------------------------------------------------------------------|-----------------|------------------------------------------------------|--------|
| Connections                                                                              |                 | Cpu Properties                                       |        |
| <ul> <li>Lexas Instruments XDS100v2 USB Debug Probe_0</li> <li>MS320F28379D_0</li> </ul> | <u>I</u> mport  | C28xx CPU<br>Set the properties of the selected cpu. |        |
| ✓ ♀ lcePick_C_0<br>✓ ♀ Subpath_0                                                         | <u>N</u> ew     | Bypass                                               |        |
| <ul> <li>C28xx_CPU1</li> <li>CPU1_CLA1</li> </ul>                                        | Delete          | initialization script                                | Browse |
| i cs_child_0<br>✓ 🗞 Subpath_1                                                            | Up              |                                                      |        |
| C28xx_CPU2 CPU2_CLA1                                                                     | Down            |                                                      |        |
| cs_child_1                                                                               | Test Connection |                                                      |        |
|                                                                                          | Save            |                                                      |        |
|                                                                                          |                 |                                                      |        |
|                                                                                          |                 |                                                      |        |
|                                                                                          |                 |                                                      |        |
|                                                                                          |                 |                                                      |        |
|                                                                                          |                 |                                                      |        |
|                                                                                          |                 |                                                      |        |
|                                                                                          |                 |                                                      |        |
|                                                                                          |                 |                                                      |        |

6. Target Configurations ウィンドウで右クリックから Launch Selected Configuration を選択

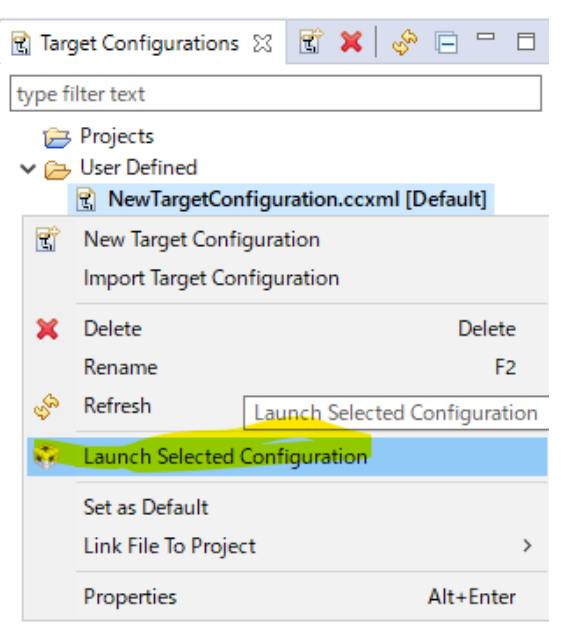

す

7. デバッグウィンドウが開いたら、以下のアイコンから CPU1 に接続します

| 😚 TE                                                                            | ST - So           | ource no  | ot found. | - Code | Compos    | ser Studio | <b>b</b> |         |            |        |        |        |         |        |       |   |
|---------------------------------------------------------------------------------|-------------------|-----------|-----------|--------|-----------|------------|----------|---------|------------|--------|--------|--------|---------|--------|-------|---|
| File                                                                            | Edit              | View      | Project   | Tools  | Run       | Scripts    | Window   | / Help  |            |        |        |        |         |        |       |   |
| <b>1</b>                                                                        | •                 | 6         | s - Ø     | 8      | <i></i> - |            |          |         | _r 🗄 🏛     | -      | 殇      | 0      | - 🔝     | ß      | ۰ 🔶   | • |
| <b>称</b> D                                                                      | ebug              | 23        |           |        |           |            |          |         |            |        | lonn   | ect Ta | rget (( | Ctrl+/ | Alt+C | ) |
| 🗸 💱 NewTargetConfiguration.ccxml [Code Composer Studio - Device Debugging]      |                   |           |           |        |           |            |          |         |            |        |        |        |         |        |       |   |
|                                                                                 | × <sup>®</sup> Te | xas Inst  | truments  | XDS100 | 2 USB I   | Debug Pr   | obe_0/C2 | 8xx_CPU | 1 (Disconi | nected | d : Ur | know   | /n)     |        |       |   |
| Texas Instruments XDS100v2 USB Debug Probe_0/CPU1_CLA1 (Disconnected : Unknown) |                   |           |           |        |           |            |          |         |            |        |        |        |         |        |       |   |
|                                                                                 | X® Te             | exas Inst | truments  | XDS100 | /2 USB I  | Debug Pr   | obe_0/C2 | 8xx_CPU | 2 (Disconi | nected | d:Ur   | hknow  | /n)     |        |       |   |
|                                                                                 | × <sup>®</sup> Te | exas Inst | truments  | XDS100 | 2 USB I   | Debug Pr   | obe_0/CP | U2_CLA1 | I (Disconn | ected  | : Un   | know   | n)      |        |       |   |

## 8. 以下のように Run から Load Symbols…を選択

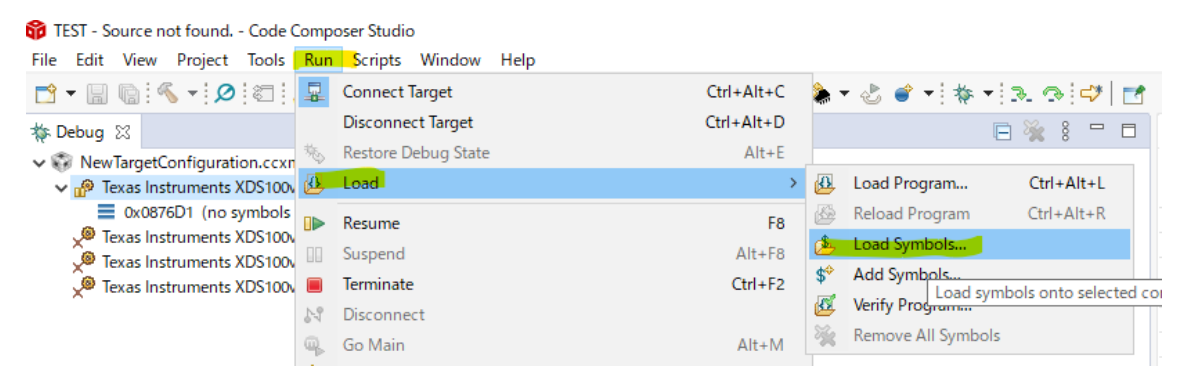

9. 以下のフォルダに Boot ROM のシンボルファイルがあるので、ロードします。

※使用するデバイスに併せて選択してください。

C:\ti\c2000\c2000\Ware\_4\_01\_00\_00\tibraries\tboot\_rom\tf2837xd\trevB\trom\_s ources\tcs\_files\tcpu01\trevB\trevB

10. Boot ROM のシンボル情報がロードされデバッグが可能になります。